步驟1:先到凌視界官方網站 步驟2:進到FH-7000A商品頁面

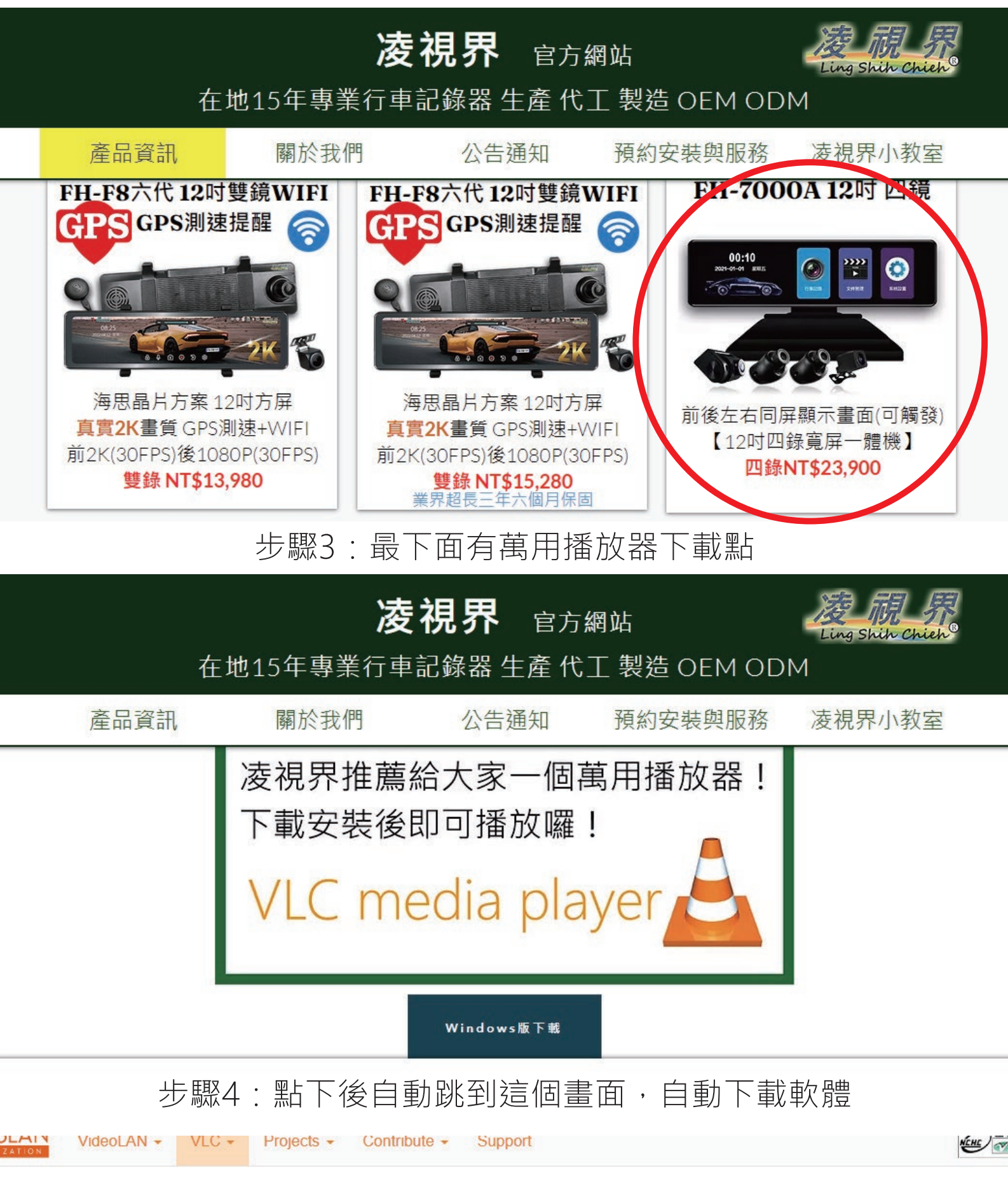

VideoLAN, a project and a non-profit organization.

## Downloading VLC 3.0.17 for Windows 64 bits

Thanks! Your download will start in few seconds... If not, click here. Display checksum.

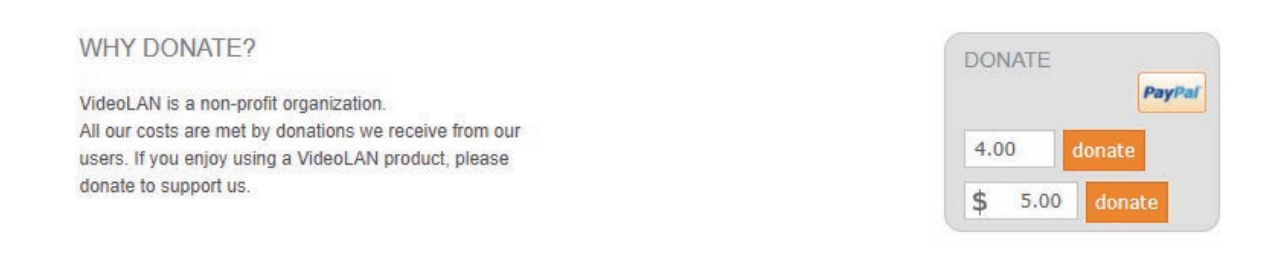

VLC a free and open source cross-platform multimedia player and framework that plays most multimedia files as well

步驟5:到電腦下載檔案區找到安裝檔後,點兩下滑鼠安裝

| 捷不   ♥ 📙 🕤   ♥                |     |       | - 🗆 X |
|-------------------------------|-----|-------|-------|
| 檔案 常用 共用 檢視                   |     |       | ~ 🕜   |
| (                             | ٽ × | 搜尋 下載 | م     |
| ■ 本機 ^ 、 今天 (1)               |     |       | ^     |
| 🧊 3D 物件 📃                     |     |       |       |
| 🗸 🕹 下載                        |     |       |       |
| · 文件                          |     |       |       |
| ♪ 音樂                          |     |       |       |
| 桌面 vlc-3.0.17.4-wi            | n   |       |       |
| 64 (1)                        |     |       |       |
| ■ 影片 ~ ▶★ (1)                 |     |       |       |
| CS210604 (C:)                 |     |       |       |
| DATA (D:)                     |     |       |       |
| SYSTEM (F:)                   |     |       |       |
| widehorizon2021@              | i   |       |       |
| T 🕳 tom168816888@gr YOUTUBE操作 | H   |       |       |
| jack26790616@gmi 上调 (3)       |     |       |       |
| jack86712015@gmi 🗸            |     | S     | v     |
| 278 個項目                       |     |       |       |

步驟6:會先跳出語言選項,選繁體中文後按下OK

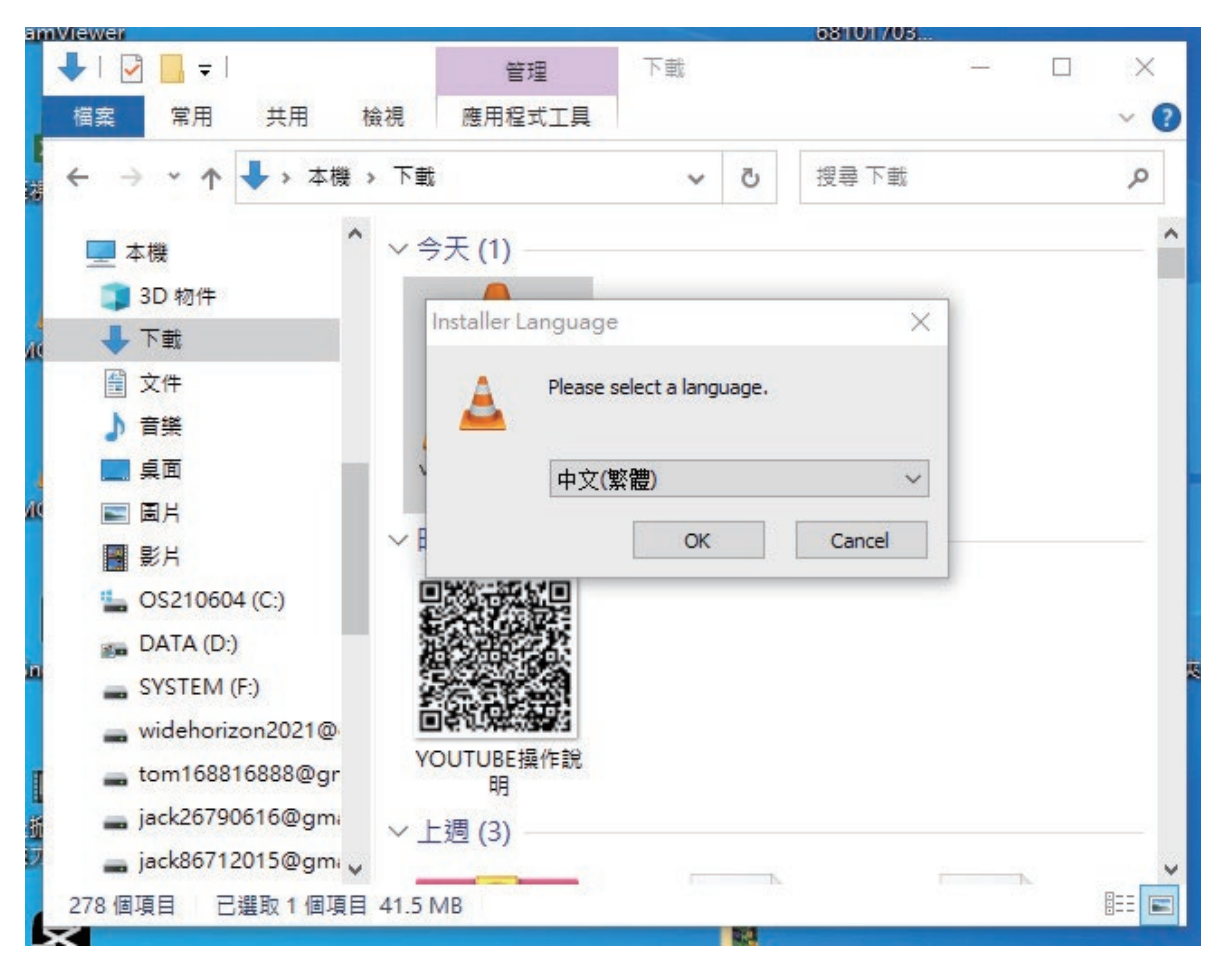

## 步驟7:再來按下"下一步"

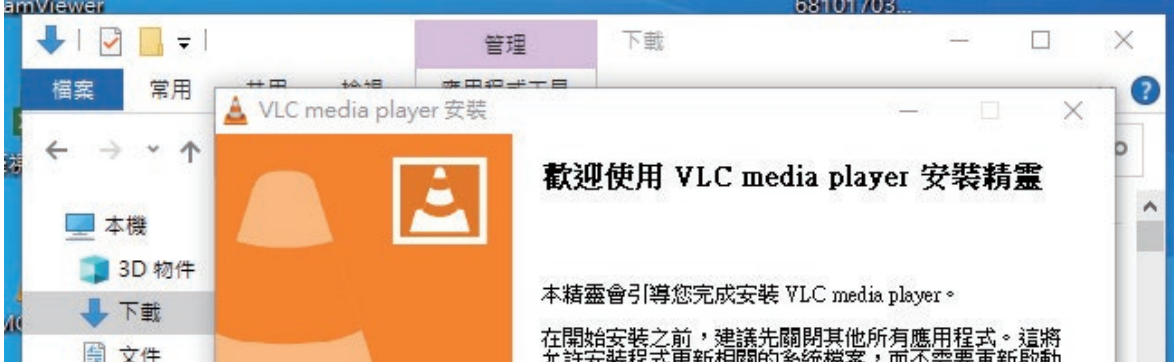

| / //  //  //              | 左許安裝程式更新相關的系統檔案,而不需要重新設動<br>電腦。 |
|---------------------------|---------------------------------|
| 重 桌面                      | 按丨下一步(N)」繼續。                    |
| 国月                        |                                 |
| 影片                        |                                 |
| 🖕 OS21060                 |                                 |
| 📷 DATA (D:)               |                                 |
|                           |                                 |
| 🕳 widehoriz               | 下一步(N) > 取消                     |
| 🕳 tom168816888@gr         |                                 |
| 🕳 jack26790616@gm。 🗸 上调   | (3)                             |
| 🕳 jack86712015@gmi 🗸      | ×                               |
| 278 個項目 已選取 1 個項目 41.5 MB |                                 |
|                           | <ul> <li></li></ul>             |

# 步驟8:再來按下"下一步"

| nviewer     |                            |                                           | 0                          | 5101705  |    |    |
|-------------|----------------------------|-------------------------------------------|----------------------------|----------|----|----|
| 🖊   🕑 📘 🖛   |                            | 管理                                        | 下載                         |          |    | ×  |
| 檔案 常用       | VIC media pla              | ☆田紀ギナ目<br>ver 安装                          |                            |          | ×  | 1  |
| ← → • ↑     | <b>授種協議</b><br>在安裝 VLC med | ia player 之前,讀                            | <b>春檢閱授櫂</b> 條款。           |          |    | 0  |
| 💻 本機        |                            |                                           |                            |          |    | -  |
| 🧊 3D 物件     | 檢閱協議的其餘                    | 部分,按 [PgDn]                               | 往下捲動頁面。                    |          |    | П  |
| 🕹 下載        | GNU                        | I GENERAL PUB                             | LIC LICENSE                |          | ^  | Н  |
| 🏽 文件        | Ve                         | rsion 2, June 1991                        |                            |          |    | н  |
| ♪ 音樂        | 51 Franklin Stree          | 989, 1991 Free Sof<br>t, Fifth Floor, Bos | ton, MA 02110-1301 USA     |          |    | н  |
| 直 桌面        | of this license do         | ntted to copy and (<br>cument, but chang  | ing it is not allowed.     |          |    | н  |
| ■ 圖片        |                            | Preamble                                  |                            |          |    | н  |
| ₩ 影片        | The licenses for           | most software are                         | designed to take away your |          | ~  | Ť. |
| 🏪 OS21060   | 您已經被告知您                    | 的權利了,請按                                   | 下一步以繼續                     |          |    | L  |
| DATA (D:    | )                          |                                           |                            |          |    | н  |
| SYSTEM      | VideoLAN VLC med           | ia player                                 |                            |          |    | н  |
| 🕳 widehori: | z                          |                                           | <上一步(B)                    | 下一步(N) > | 取消 | L  |
| 🕳 tom1688   | 16888@gr                   | <del>。。。。。。。。。。。。</del> 明                 |                            |          |    |    |
| 👝 jack2679  | 0616@gmi 🗸                 | ├週 (3) ――                                 |                            |          |    |    |
| 🕳 jack8671  | 2015@gmi 🗸                 | -~- (*)                                   |                            |          |    |    |
| 278 個項目 日   | · 選取1個項目41.5               | MB                                        |                            |          |    |    |
| ×           |                            |                                           | 202                        |          |    |    |

# 步驟9:再來按下"下一步"

| lewer       |                     |                                     |                                       | 08101/05    |    |
|-------------|---------------------|-------------------------------------|---------------------------------------|-------------|----|
| 🕂   🗹 📙 🖛   |                     | 管理                                  | 下載                                    | <u></u>     |    |
| 檔案 常用       |                     | ··································· | 3                                     | 2—2 D       | ×  |
| ← → • ↑     | ▲ 建建工作<br>選擇想要安裝 VL | C media player                      | 的功能。                                  |             | A  |
| 🔜 本機        | -                   |                                     |                                       |             | _  |
| 🧊 3D 物件     | 勾選想要安裝的起            | <del>.</del> 件,並解除勾                 | 選不想安裝的元件。 按                           | 「下一步(N)」繼續。 |    |
| 👃 下載        |                     |                                     |                                       |             |    |
| 🔮 文件        | 選取安裝的類型:            |                                     | 訂                                     |             | ~  |
| ♪ 音樂        | 又或者,目訂選問<br>的元件:    | 以想女转                                | ₩ 媒體播放器 (必要)                          |             | ^  |
| 三 桌面        |                     |                                     |                                       |             |    |
| ■ 圖片        |                     | 1                                   |                                       |             |    |
| ₩ 影片        |                     |                                     | ActiveX 外掛                            |             | ~  |
| L OS21060   | 所需空間: 174.0 M       | 4B                                  | <b>說明</b><br>將滑鼠指標停 <del>勝</del> 到元件之 | 上,即可見到其證明。  |    |
| DATA (D:    |                     |                                     |                                       |             |    |
| SYSTEM      | VideoLAN VLC medi   | a player                            |                                       |             |    |
| 🕳 widehori: | z                   |                                     | <上一步(B)                               | 下一步(N) >    | 取消 |
| 🕳 tom1688   | 16888@gr            | <del>的。<br/>明</del>                 | •                                     |             | -  |
| 🕳 jack2679  | 0616@gmi 🗸 -        | ·调 (3)                              |                                       |             |    |
| 🕳 jack8671  | 2015@gmi 🗸          |                                     |                                       |             |    |
| 278 個項目 已   | 選取1個項目 41.5 M       | ИВ                                  |                                       |             |    |
| <           |                     |                                     | 10                                    |             |    |

步驟10:選擇要安裝到哪個位置後,按下"下一步"

|                                              | /                                                                                                    |                                 |                | 00101700   |                |    |          |
|----------------------------------------------|----------------------------------------------------------------------------------------------------|---------------------------------|----------------|------------|----------------|----|----------|
| 🕂   📝 📙 🖛                                    |                                                                                                    | 管理                              | 下載             |            | <u></u>        |    | $\times$ |
| 檔案 常用                                        | VLC media pl                                                                                                    | ☆田和デー日<br>aver 安裝               |                |            |                | ×  | -        |
| $\leftrightarrow$ $\rightarrow$ $\checkmark$ | <b>選取安装位置</b><br>選取 VLC media                                                                                    | a player 要安裝的習                  | 料夾。            |            |                | A  | P        |
| 💻 本機                                         |                                                                                                    |                                 |                |            |                | _  | _        |
| 🧊 3D 物件                                      | 安装程式會將了                                                                                                    | VLC media player 多<br>第世研究的本。 始 | 装在以下資料夾。       | 要安裝到不同的資   | 料夾・按           | 「瀏 |          |
| ➡ 下載                                         | 見(0)…」业)进行                                                                                                    | +→+1凹具かわりて* 1女                  | 1.又我(1)1994文5  | R .        |                |    |          |
| 🔮 文件                                         |                                                                                                    |                                 |                |            |                |    |          |
| ● 音樂                                         |                                                                                                    |                                 |                |            |                |    |          |
| 三 桌面                                         | - 日標資料本 -                                                                                                    |                                 |                |            |                |    |          |
| ■ 圖片                                         | C 1Pro more 1                                                                                                    | FiledWideoL & NVVI (            | -              |            | 劉 <b>蓉</b> (R) | -  |          |
| 📕 影片                                         | C. Tiogram                                                                                                    | LIESU MEODAMULD                 | <del>र</del> ् |            | #15-2 (Fx)     |    | 1        |
| 🏪 OS21060                                    | 所需空間: 174.0                                                                                                    | ) MB                            |                |            |                |    |          |
| DATA (D:                                     | ) 可用空間: 54.1                                                                                                    | GB                              |                |            |                |    |          |
| SYSTEM                                       | VideoLAN VLC me                                                                                                  | dia player                      |                |            |                |    | -        |
| 🕳 widehori:                                  | z                                                                                                    |                                 | <上一±           | 步(B) 安裝(I) | Ę              | 权消 |          |
| 🕳 tom1688                                    | 16888@gr                                                                                                    |                                 |                |            |                |    |          |
| 🕳 jack2679                                   | 0616@gmi 🗸                                                                                                    | 上调 (3) ——                       |                |            |                |    |          |
| 🕳 jack8671                                   | 2015@gmi 🗸                                                                                                    |                                 |                | ъ.         |                |    |          |
| 278 個項目 日                                    | 遇取1個項目 41.5                                                                                                    | 5 MB                            |                | Mes.       |                |    |          |
|                                              | and the second second second second second second second second second second second second second second second |                                 | 271            |            |                |    |          |

#### 步驟11:等待安裝進度完成

| annviewen             |                            |                     |         | 00101/05    |    |     |
|-----------------------|----------------------------|---------------------|---------|-------------|----|-----|
| 🕂 l 🗹 📙 🖛             | J                          | 管理                  | 下載      | <u>1998</u> |    | ×   |
| 檔案 常用                 | VLC media pla              | ☆田四ヂテ日<br>ayer 安裝   |         | 3—3 D       | ×  | 2   |
| <b>←</b> → <b>*</b> ↑ | ー<br>安装<br>VLC media plays | er 正在安裝,請稍          | 候。      |             | A  | 0   |
| 🔜 本機                  |                            |                     |         |             |    | - ^ |
| 🧊 3D 物件               | 輸出資料夾: C.9                 | Program Files\Video | LANWLC  |             |    | 17  |
| 🗼 🦊 下載                |                            |                     |         |             |    |     |
| 🎒 文件                  | 顯示細節(D)                    |                     |         |             |    |     |
| ♪ 音樂                  |                            |                     |         |             |    |     |
| 直 桌面                  |                            |                     |         |             |    |     |
| 🖉 📰 圖片                |                            |                     |         |             |    |     |
| 📕 影片                  |                            |                     |         |             |    |     |
| 늘 OS2106              | 0-                         |                     |         |             |    |     |
| 📻 DATA (D             | ):)                        |                     |         |             |    |     |
| SYSTEM                | VideoLAN VLC me            | dia player          |         |             |    | -   |
| 🕳 widehor             | iz                         |                     | <上一步(B) | 下一步(N) >    | 取消 |     |
| 📕 🕳 tom168            | 816888@gr                  |                     |         |             |    | -   |
| 🛔 🛁 jack2679          | 90616@gmi 🗸                | 上调 (3)              |         |             |    | _   |
| 🗾 👝 jack8671          | 12015@gmi 🗸                | (-/                 |         |             |    | ~   |
| 278 個項目               | 已選取1個項目 41.5               | MB                  |         |             |    | =   |
|                       |                            |                     | 24      |             |    |     |

步驟12:安裝完成後桌面會出現圖示,接下來就可以直接使用了!

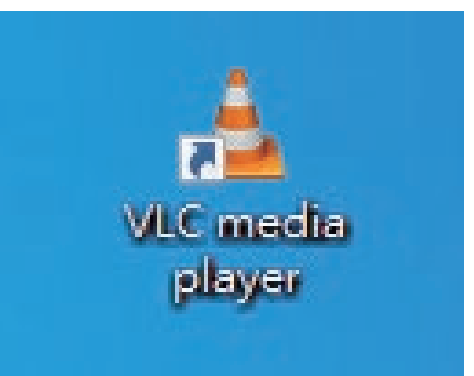